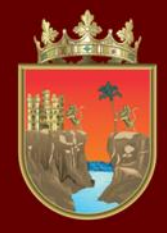

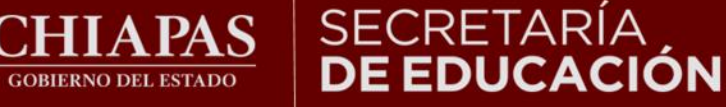

## VALORACIÓN DIAGNÓSTICA INICIAL CICLO ESCOLAR 2023-2024

## TUTORIAL DE PRIMARIA EN LÍNEA

¡Bienvenidos!

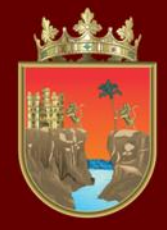

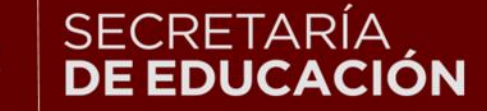

#### INSTITUTO ESTATAL DE EVALUACIÓN E INNOVACIÓN EDUCATIVA

La Valoración Diagnóstica tiene la finalidad de identificar las áreas de oportunidad para el reforzamiento académico de las niñas, niños, adolescentes y jóvenes para alcanzar los aprendizajes significativos de su grado escolar en toda la geografía chiapaneca, facilitando a los docentes el desarrollo de su planeación didáctica y la comunicación efectiva con los padres de familia para mejorar el desempeño académico de sus estudiantes.

Señores padres de familia, maestras y maestros, con el siguiente tutorial les orientaremos en la forma de aplicar la Valoración Diagnóstica en línea.

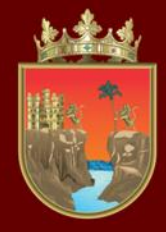

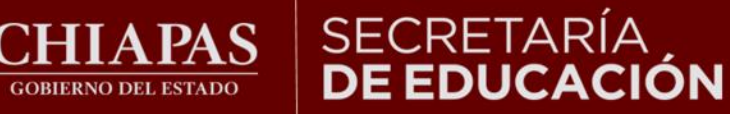

## Fechas de aplicación: 02 al 30 de septiembre del 2023

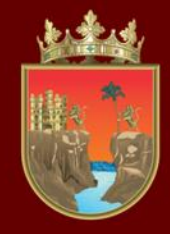

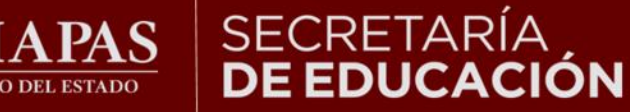

INSTITUTO ESTATAL **DE EVALUACIÓN** E INNOVACIÓN EDUCATIVA

Puede ingresar en todo tipo de computadora, tableta o celular, así como en cualquiera de los siguientes navegadores:

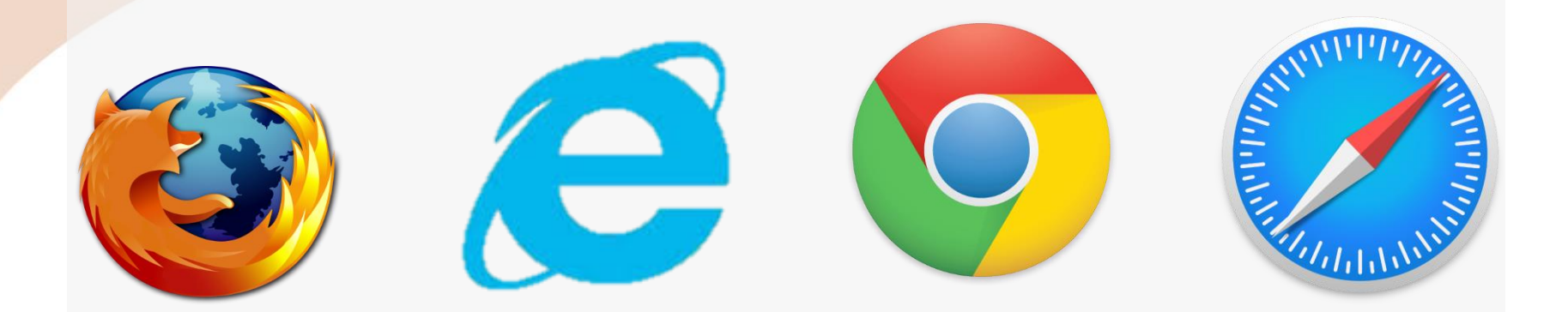

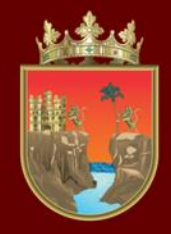

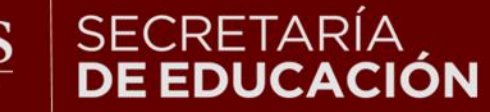

INSTITUTO ESTATAL DE EVALUACIÓN E INNOVACIÓN EDUCATIVA

## **INDICACIONES** GENERALES

 1.- No existe un límite de tiempo para resolver el Diagnóstico.

2.- En caso de perder su conexión a internet podrá ingresar nuevamente.

3.- La plataforma automáticamente guardará el avance, aun cuando no se termine.

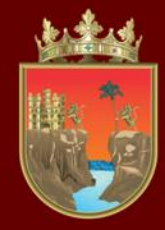

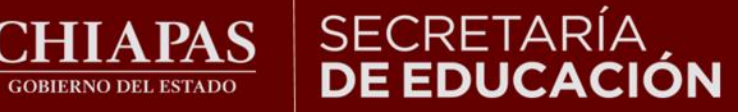

#### **INSTITUTO ESTATAL DE EVALUACIÓN** E INNOVACIÓN EDUCATIVA

### Ingresar a la liga:

### http://diagnostico.educacionchiapas.gob.mx/login

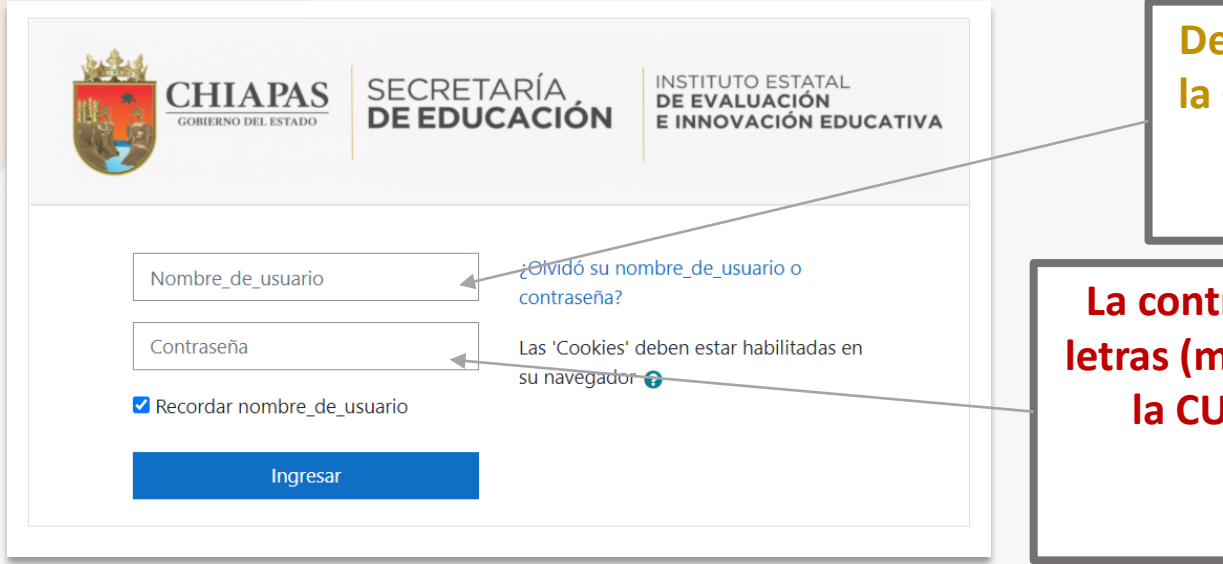

Debe escribir en minúsculas la CURP del estudiante en el recuadro de nombre de usuario.

La contraseña son las primeras 4 letras (minúsculas) y 6 números de la CURP, escribiéndola de la siguiente forma: zemj010628

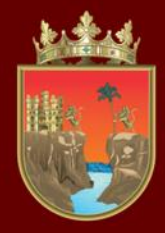

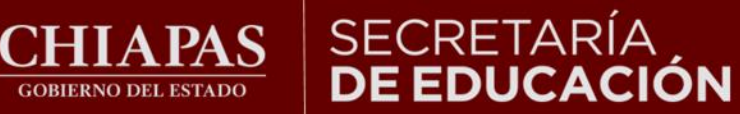

## INSTITUTO ESTATAL DE EVALUACIÓN E INNOVACIÓN EDUCATIVA

## Al ingresar a la página observará lo siguiente:

| ■ Diagnóstico                                              |                                                                                       |
|------------------------------------------------------------|---------------------------------------------------------------------------------------|
| <ul><li>Tablero</li><li>Página inicial del sitio</li></ul> |                                                                                       |
| 🛗 Calendario                                               | Vista general del curso                                                               |
| Archivos privados                                          | ▼ Todos (excepto quitados de la vista) ▼                                              |
| 🕿 Mis cursos                                               | $\overline{\mathbf{O}}$                                                               |
| rimaria2_i2122                                             |                                                                                       |
| INGRESAR AL<br>ENLACE DE SU                                | PRIMARIA<br>SEGUNDO DE PRIMARIA                                                       |
| GRADO                                                      |                                                                                       |
|                                                            | Usted está ingresado como <u>ESTUDIANTE PRUEBA (Salir)</u><br>Página Principal (home) |

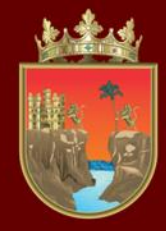

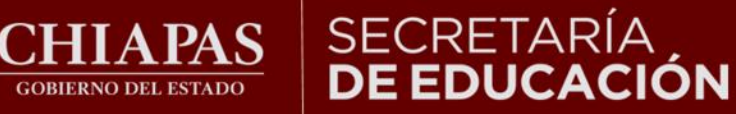

### **Observará lo siguiente:**

## SEGUNDO DE PRIMARIA

Tablero / Cursos / DIAGNOSTICO / DIAGNÓSTICO 2021-2022 / PRIMARIA / primaria2\_i2122

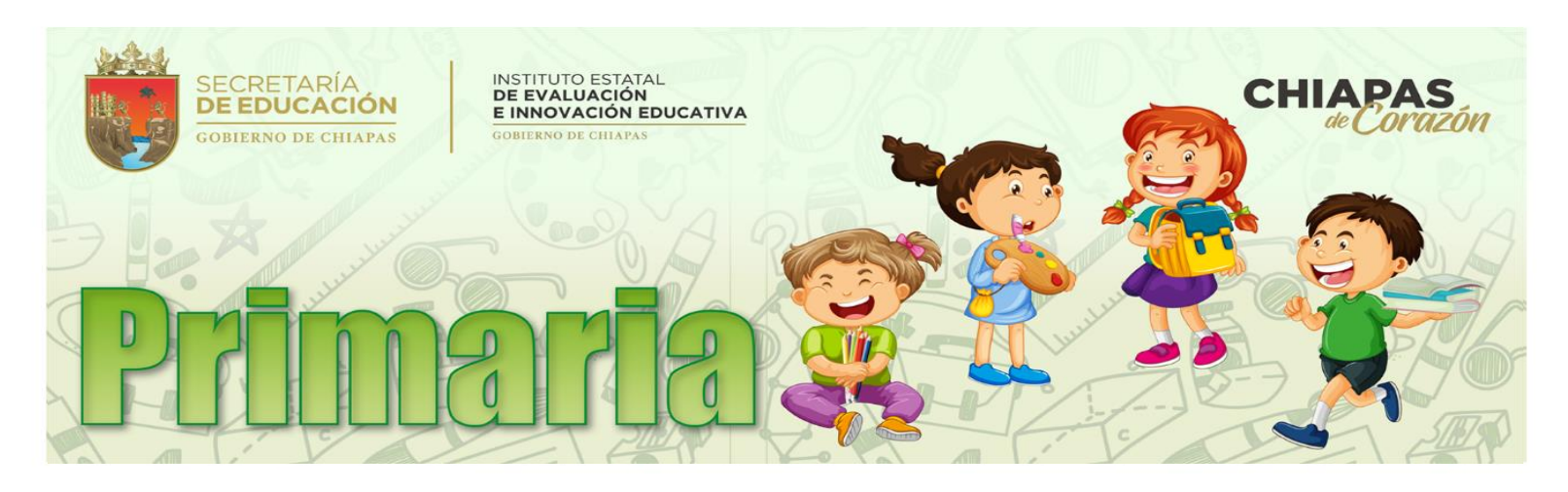

Fintrar al diagnóstico inicial **ENTRAR AQUÍ** 

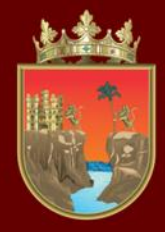

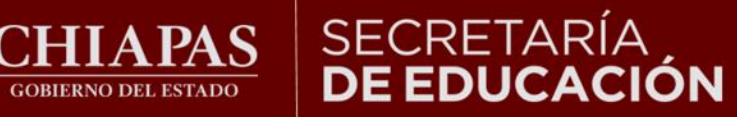

## INSTITUTO ESTATAL DE EVALUACIÓN E INNOVACIÓN EDUCATIVA

### Al dar un clic en el diagnóstico observará la siguiente ventana:

Este examen está abierto 02 de septiembre de 2023

30 de septiembre de 2023 Este examen se cerrará

Método de calificación: Calificación más alta

**Botón de inicio** para comenzar

Comenzar el examen ya

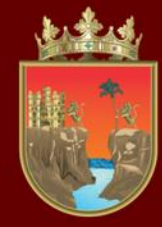

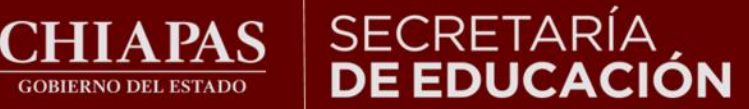

Esta ventana le permitirá ver la pregunta y sus posibles respuestas, así como el avance que lleva en la resolución de los reactivos:

GOBIERNO DEL ESTADO

Total de reactivos a resolver, en cada avance de pregunta el cuadro cambiará a color gris.

Navegación dentro del examen

| Pregunta 2      | Selecc       |
|-----------------|--------------|
| Sin responder   | 1. Épic      |
| aún             | 2. Líric     |
| Puntaje de 1.00 | 3. Ope       |
| 🖗 Señalar con   | 4. Drar      |
| bandera la      | 5. Nov       |
| pregunta        |              |
| 🔅 Editar        | $\bigcirc$ a |
| pregunta        | 0            |
|                 | O p          |
|                 | _ c          |
|                 | d            |
|                 |              |

iona los tres principales géneros de la poesía. 0 rístico nático elístico . 1. 2. 4 . 2, 3, 4

. 2. 4. 5

. 1. 2. 3

22

13

12

21

15

24

16

25

17

18

14

23

Terminar intento ...

11

20

10

19

Nueva vista previa

Página anterior

Página siguiente

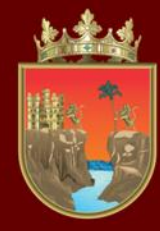

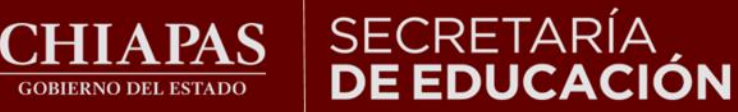

### Al resolver la primera pregunta, deberá pasar a la siguiente.

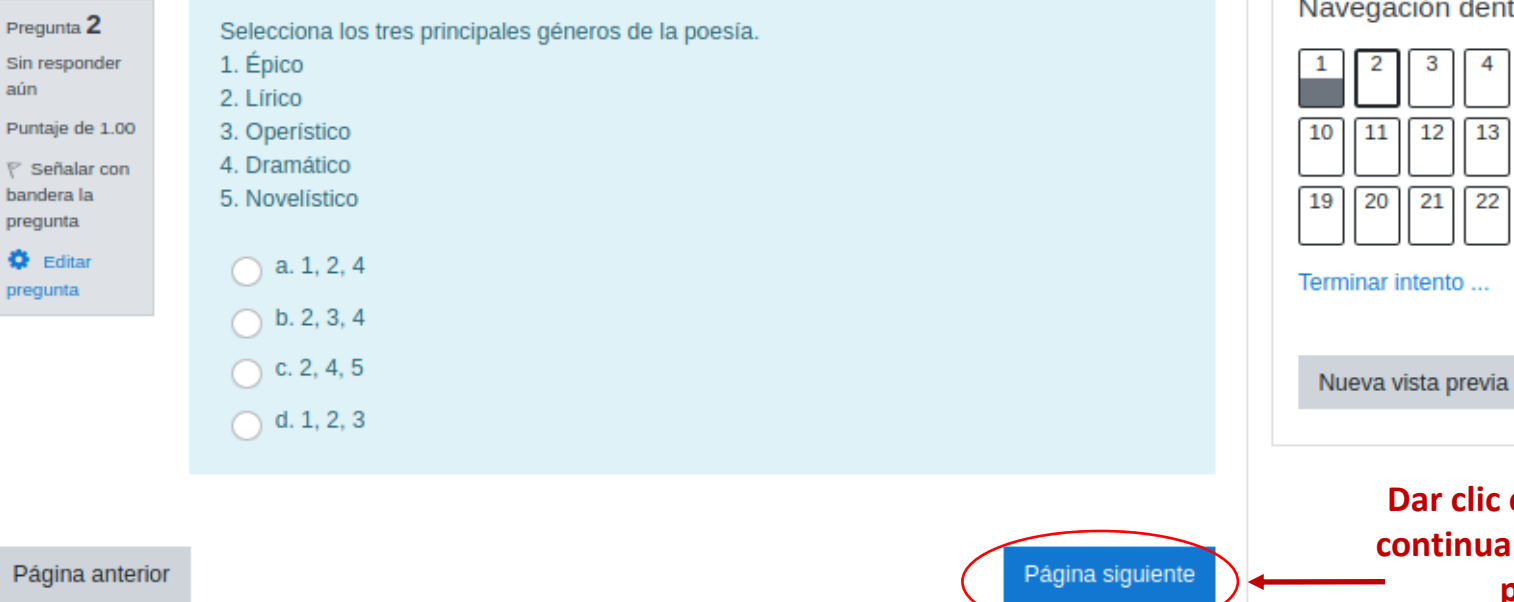

Navegación dentro del examen

Dar clic en el botón para continuar con la siguiente

pregunta.

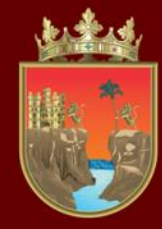

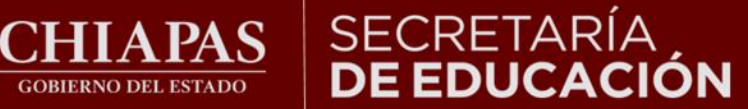

## Al llegar a la última pregunta, seleccione su respuesta, después dar clic en el botón "Terminar intento".

GOBIERNO DEL ESTADO

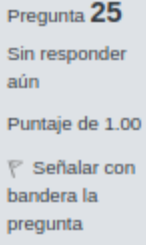

🔅 Editar pregunta

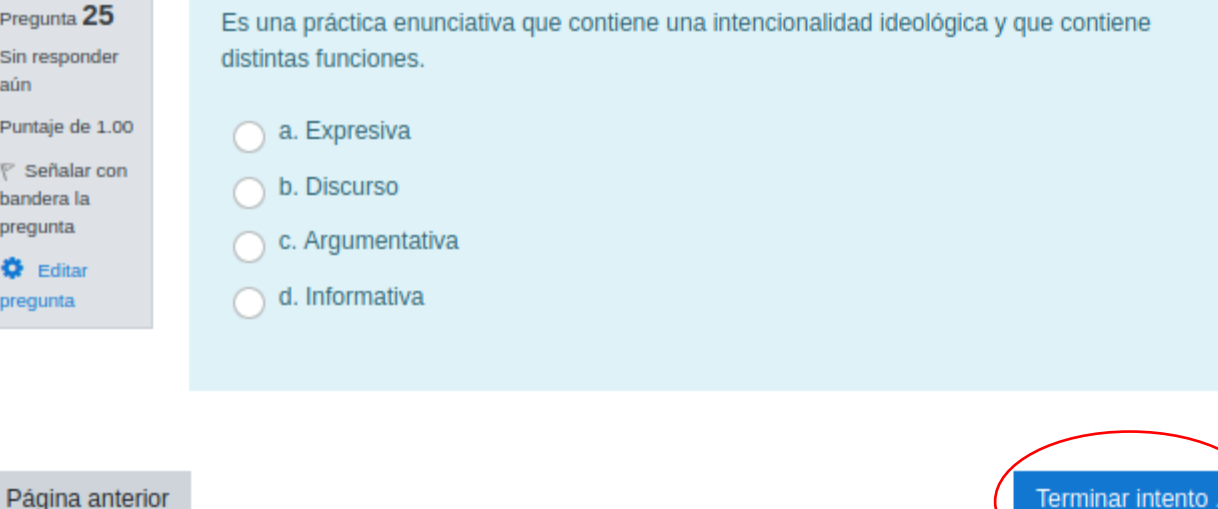

#### Navegación dentro del examen

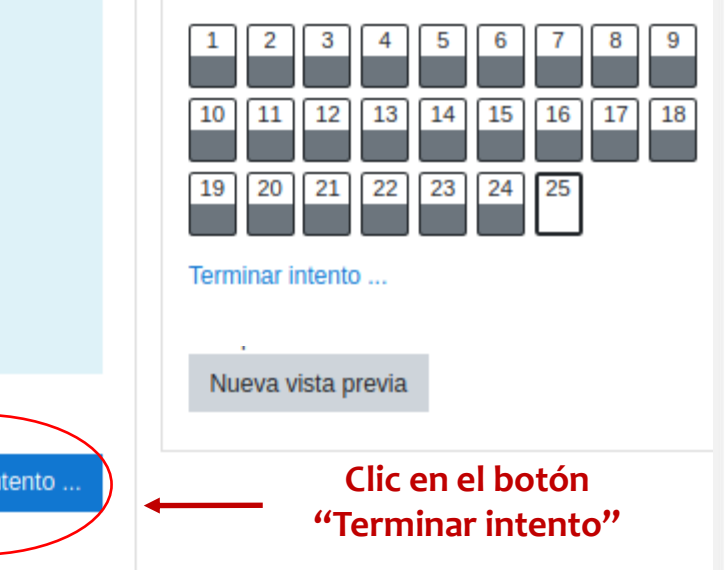

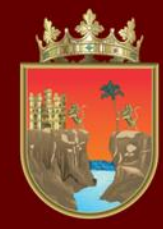

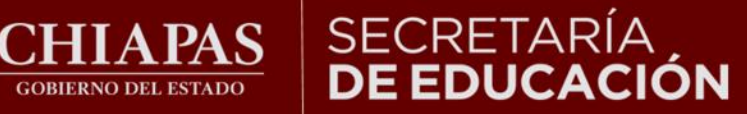

Navegación dentro del examen

Se muestra un resumen de las preguntas. Los cuadros en color gris indican que fueron respondidas.

## En la siguiente página observará:

GOBIERNO DEL ESTADO

#### Resumen del intento

| Pregunta | Estatus                                           | (             | 1               | 2  | 3 4  | 5    | 6  | 7    | 8  |   |
|----------|---------------------------------------------------|---------------|-----------------|----|------|------|----|------|----|---|
| 1        | Respuesta guardada                                |               | 10              | 11 | 12 1 | 3 14 | 15 | 16 1 | .7 | 8 |
| 2        | Respuesta guardada                                | $\backslash$  | 19              | 20 | 21 2 | 2 23 | 24 | 25   |    |   |
|          |                                                   |               |                 |    | _    |      | _  |      |    |   |
|          |                                                   |               |                 |    |      |      |    |      |    |   |
|          | Enviar todo y terminar<br>"Enviar todo y terminar | un c<br>ermii | lic er<br>nar". | n  |      |      |    |      |    |   |

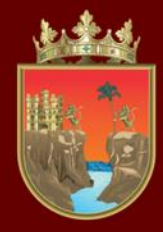

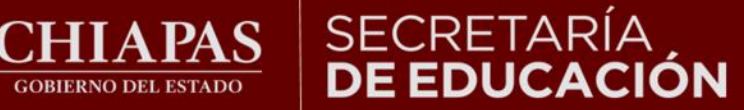

#### **INSTITUTO ESTATAL DE EVALUACIÓN** E INNOVACIÓN EDUCATIVA

### Una vez que hayas respondido todo el instrumento podrás ver tu puntaje en la sección de calificaciones.

| ■ Diagnóstico            |                                                                                                    | ESTUDIANTE PRUEBA                            |  |  |  |
|--------------------------|----------------------------------------------------------------------------------------------------|----------------------------------------------|--|--|--|
| 🞓 primaria2_i2122        |                                                                                                    |                                              |  |  |  |
| Participantes            | SEGUNDO DE PRIMARIA: Ver: Rep                                                                                   | SEGUNDO DE PRIMARIA: Ver: Reporte de usuario |  |  |  |
| Insignias                | Tablero / Mis cursos / primaria2_i2122 / Calificaciones / Administración de calificaciones / Reporte de usuario |                                              |  |  |  |
| Competencias             | Poporto de usuario - ESTUDIANTE DRUERA                                                                          | Λ                                            |  |  |  |
| I Calificaciones         | Historia de calificación Reporte vista general Reporte de usuario                                               | 4                                            |  |  |  |
| 🗅 General                |                                                                                                    |                                              |  |  |  |
| 🚯 Tablero                | Ponderación<br>Ítem de calificación calculada Calificación Rango                                                | Contribución al total del                    |  |  |  |
| Página inicial del sitio |                                                                                                    | · · · · · · · · · · · · · · · · · · ·        |  |  |  |
| 🛗 Calendario             |                                                                                                    |                                              |  |  |  |
| Archivos privados        | ✓ Entrar al 0–50<br>diagnóstico                                                                                 |                                              |  |  |  |
| Mis cursos               | ∑ Total del curso 0–50                                                                                          | · ·                                          |  |  |  |
| 🞓 preescolar_i2122       |                                                                                                    |                                              |  |  |  |

LOS RESULTADOS CUALITATIVOS SOBRE SU NIVEL DE DESEMPEÑO PODRÁ CONSULTARLOS CON SU CURP DIRECTAMENTE EN LA LIGA http://diagnostico.ineval.mx/ineval\_resultados/

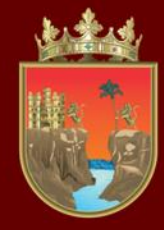

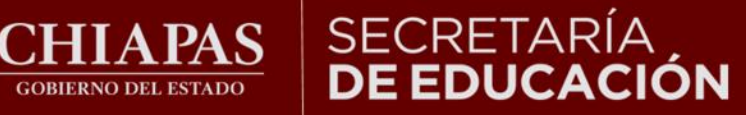

## Finalmente para salir de la plataforma cierre la sesión.

GOBIERNO DEL ESTADO

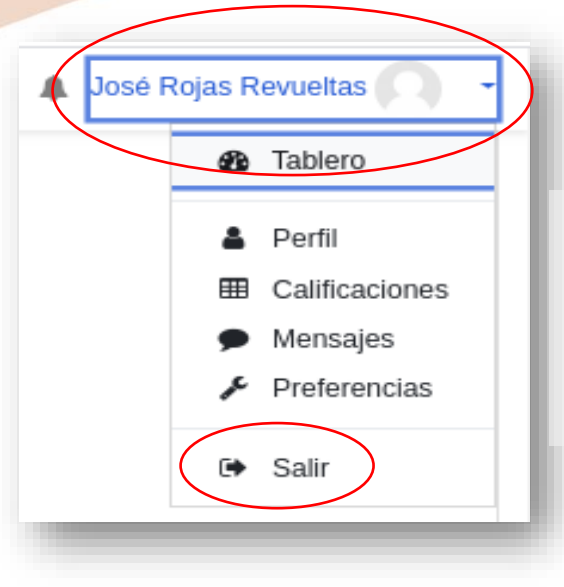

Para finalizar, diríjase a la esquina superior derecha al lado del nombre, dar clic en el triángulo hacia abajo y seleccione salir.

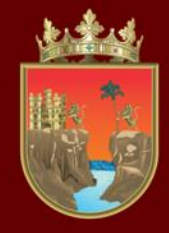

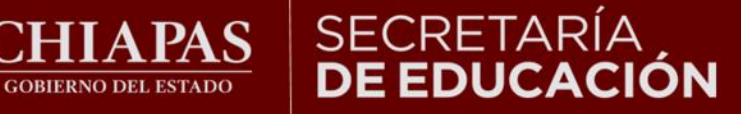

INSTITUTO ESTATAL DE EVALUACIÓN E INNOVACIÓN EDUCATIVA

Derivado de la implementación del Marco Curricular Común en Educación Básica, no se aplicará en el 1er. grado de primaria la Valoración Diagnóstica Inicial ciclo 2023-2024

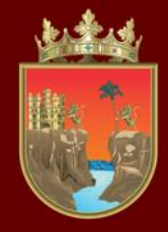

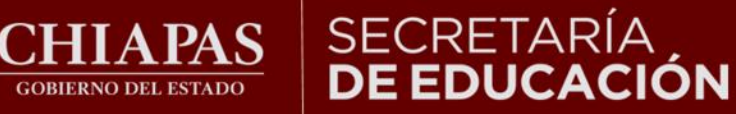

# ¡Gracias por participar!